## **LCIS User Manual**

Please use the most current version of the Google Chrome browser to access LCIS. Google Chrome can be downloaded from this link: <u>https://www.google.com/chrome/</u>

## 1 User Registration & Login

Licensees, authorized agents, employees and new applicants can register for an LCIS user account.

#### 1.1 Register for an LCIS User Account

- a. To register for an LCIS user account, you may:
  - 1. Click the Register a new account here link; or
  - 2. Click the **Register** button at the top-right corner of the page.

| CITY | AND | COUNTY | OF | HONOLULU |
|------|-----|--------|----|----------|
|      |     |        |    |          |

U Liquor Commission Information System

| Log In                                                                                                |
|----------------------------------------------------------------------------------------------------|
| To log in, you must be registered with a valid username and password.<br>Register a new account here. |
| Username                                                                                              |
| Username                                                                                              |
| Password Forgot Your Password?                                                                        |
| Password                                                                                              |
| Remember me                                                                                           |
| Log In                                                                                                |
|                                                                                                    |

- b. Complete the registration form
  - 1. Username requirements:
    - i. Must be between 8 32 Characters
    - ii. May include letters and numbers (alphanumeric)
    - iii. May include the following special characters: \_ . ! # @
- c. Click Submit

Register

## Registration

| Username               |                                                                                                    |           |           |        |
|------------------------|----------------------------------------------------------------------------------------------------|-----------|-----------|--------|
| Username               | Must be 8 to 32 characters long. Alphabetic, numeric or the following special characters are accentable $1 \#_{-} @$ |           |           |        |
| Email Address          |                                                                                                    | -,        |           | 0      |
| Email Address          |                                                                                                    |           |           |        |
| First Name             | Middle name                                                                                                    | Last Name |           | Suffix |
| First Name             | Middle name                                                                                                    | Last Name |           | Suffix |
| Position Title         |                                                                                                    |           |           |        |
| Position Title         |                                                                                                    |           |           |        |
| Mailing Attention      |                                                                                                    |           |           |        |
| Attention              |                                                                                                    |           |           |        |
| Mailing Address        |                                                                                                    |           |           |        |
| Street 1               |                                                                                                    |           |           |        |
| Street 2               |                                                                                                    | State     | Zip Co    | ode    |
| City                   |                                                                                                    | State     | Zip (     | Code   |
| Business Phone #       |                                                                                                    |           |           |        |
| Area Code              | Phone Number                                                                                                    |           | Extension |        |
| Mobile Phone #         |                                                                                                    |           |           |        |
| Area Code Phone Number |                                                                                                    |           | Extension |        |
| Alternate Phone #      |                                                                                                    |           |           |        |
| Area Code              | Phone Number                                                                                                    |           | Extension |        |

d. Check your email for your temporary password and instructions to complete your account registration.

|                  | Mon 2/8/2021 9:14 AM                                                                                          |   |
|------------------|----------------------------------------------------------------------------------------------------|---|
|                  | LCIS                                                                                                    |   |
|                  | LCIS New Account Created                                                                                      |   |
| ſo               |                                                                                                    |   |
|                  |                                                                                                    |   |
| Your registra    | ation for a Liquor Commission Information System user account is complete.                                    | - |
| Tourregistre     |                                                                                                    |   |
| Your tempor      | rary password is eK1!PNaf                                                                                     |   |
| Please use v     | your username and the above temporary password to log into LCIS. You will then be prompted to change your     |   |
| ,<br>password to | one of your own choosing.                                                                                     |   |
| For your sec     | urity please do not share your username or password with anyone                                               |   |
| FOI your sec     | unity, please do not share your username of password with anyone.                                             |   |
| If you have a    | any questions, please contact us at 808-768-7365 or LCIS@honolulu.gov                                         |   |
|                  |                                                                                                    |   |
|                  |                                                                                                    |   |
| City and Cou     | inty of Honolulu, Liquor Commission.                                                                          |   |
| https://www      | <u>v.honliguor.com</u>                                                                                        |   |
| Confidential     | lity Notice: This e-mail message, including any attachments, is for the sole use of the intended recipient(s) |   |
| and may con      | itain confidential and/or privileged information. Any use, disclosure, review, dissemination, distribution or |   |
| duplication of   | of this communication by unintended recipients is strictly prohibited.                                        |   |

#### 1.2 Create a Permanent Password

- a. Go to the LCIS login page at: <u>https://www.honliquor.com/</u>.
- b. Enter the username you created and your temporary password. Click the Log In button.
  - 1. Highlighting, copying and pasting your temporary password from your email into LCIS is recommended.
- c. The first time you log in, the system will prompt you to create a permanent password.

| CITY AND COUNTY OF HONOLULU<br>Liquor Commission Information System                                                                      | Honolulu Commission<br>Logout                                                                                 |
|----------------------------------------------------------------------------------------------------|----------------------------------------------------------------------------------------------------|
| Change Password                                                                                                    |                                                                                                    |
| Your new password must contain a minimum of 8 characters and have<br>1. Uppercase letter<br>2. Lowercase letter<br>3. Number<br>Password | a combination of the three (3) following items:<br>Enter <b>Temporary Password</b><br>from LCIS email message |
| Password                                                                                                    |                                                                                                    |
| New Password                                                                                                    | Enter Permanent Password                                                                                      |
| New Password                                                                                                    |                                                                                                    |
| Confirm Password                                                                                                    | Re-enter <b>Permanent</b>                                                                                     |
| Confirm Decoward                                                                                                    | Password for verification                                                                                     |

- 1. Password requirements:
  - i. Must be between 8 32 Characters
  - ii. Minimum of 1 **uppercase** Letter

- iii. Minimum of 1 **Iowercase** Letter
- iv. Minimum of 1 **number**
- v. May also contain special characters (i.e., ! @ # \$ % ...)
- d. Click Submit
- e. The next time you log in with your permanent password, click on the check box next to **Remember Me** to save your login information for easier access in the future. Remember to keep all login information <u>confidential</u>.

# Log In

To log in, you must be registered with a valid username and password. Register a new account here.

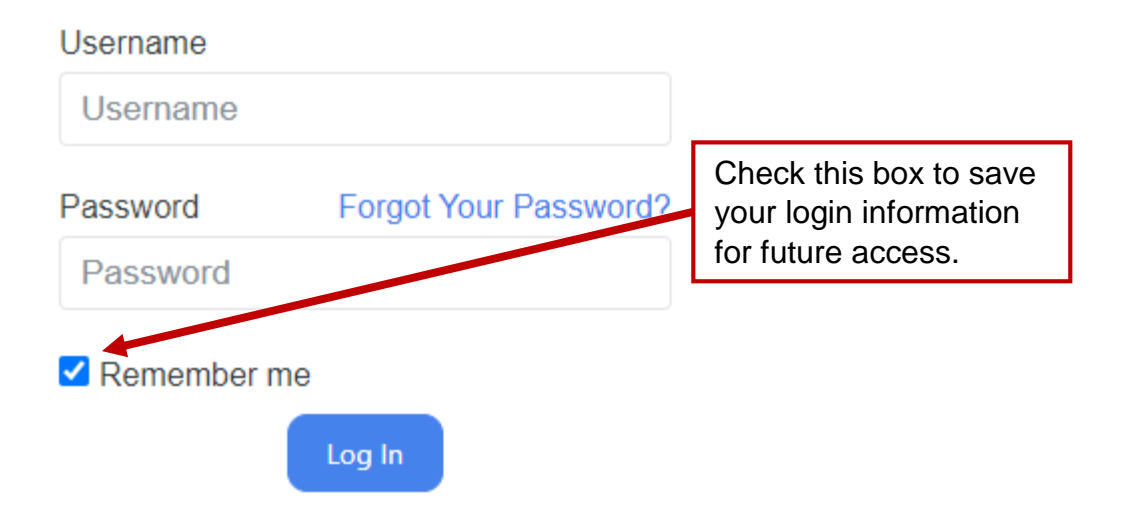

- f. Forgot Your Password?
  - 1. Click the *Forgot Your Password?* link to request a new temporary password.
  - 2. Enter your username and registered email address, and click Submit.

# Log In

To log in, you must be registered with a valid username and password. Register a new account here.

| Username   |                       | Click this link if you've |
|------------|-----------------------|---------------------------|
| Username   |                       | lorgenen yeur pacemena.   |
| Password   | Forgot Your Password? |                           |
| Password   |                       |                           |
| Remember r | ne                    |                           |
|            | Log In                |                           |

# **Request password**

To receive your new password, enter the required information below.

We will send your new password to you via email within a few minutes.

| Username      |        |        |  |  |  |
|---------------|--------|--------|--|--|--|
| Username      |        |        |  |  |  |
| Email Address |        |        |  |  |  |
| Email         |        |        |  |  |  |
|               | Submit | Cancel |  |  |  |

- 3. Check your email for your new temporary password, and proceed to create a new permanent password.
- 1.3 Licensees and Authorized Agents Required

After creating a permanent password, existing licensees and authorized agents (AA) must submit a request to link their user accounts to the applicable license record(s).

| a. Alter logging in,                                                                                    |                                                         |                                                                                                    |                                                                       |            |             |
|----------------------------------------------------------------------------------------------------|---------------------------------------------------------|----------------------------------------------------------------------------------------------------|-----------------------------------------------------------------------|------------|-------------|
| Liquor Commissio                                                                                        | OF HONOLULI                                             | u<br>System                                                                                                    | N                                                                     | ly Profile | PUBLIC USER |
| Home                                                                                                    |                                                         |                                                                                                    |                                                                       |            |             |
| Visit http://www.honolulu.gov/li                                                                        | iq/lcis.html for up to                                  | date information. Contact LCIS Su                                                                                                    | pport: LCIS@honolulu.gov or (8                                        | 08) 768-7  | /336.       |
| Application<br>File A New Application<br>Existing Applications<br>Existing Requests<br>Existing Permits |                                                         |                                                                                                    |                                                                       |            |             |
| Contact Us Printable Forms                                                                              | Complaint Line<br>City an<br>Fra<br>Pacific Park Plaza, | Request for Public Information<br>ad County of Honolulu, Liquor Comi<br>anklin "Don" Pacarro Jr., Administra<br>711 Kapiolani Blvd, Suite 600, Hon | Frequently Asked Questions<br>mission<br>ator<br>polulu, Hawaii 96813 | Liquor     | Commission  |
|                                                                                                    |                                                         |                                                                                                    |                                                                       |            |             |

b. From the File A New Application page, select the appropriate application.

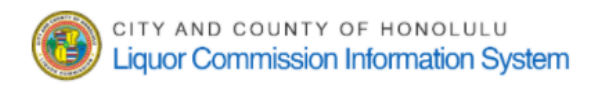

Home / File A New Application

Visit http://www.honolulu.gov/liq/lcis.html for up to date information. Contact LCIS Support: LCIS@honolulu.gov or (808) 768-7336.

# File A New Application

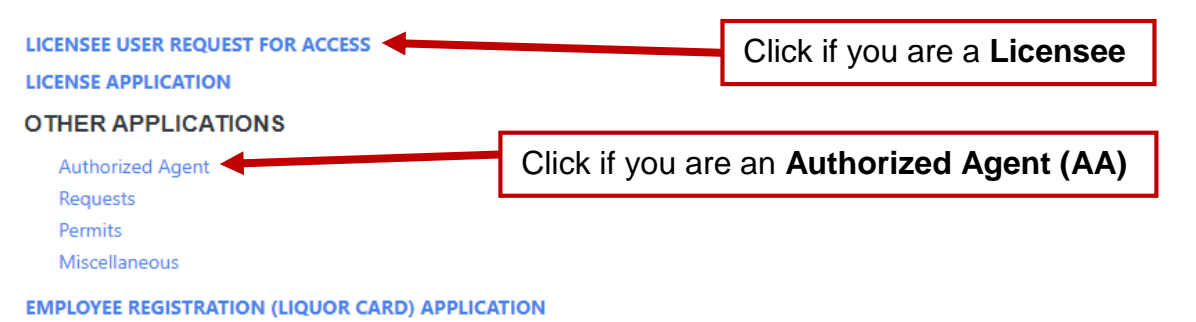

c. Licensee User Request For Access

You <u>must</u> be registered with our agency as an active officer or member of each selected business to receive access.

- 1. This form will look similar to the initial registration form, and your information should already be populated in the shaded fields. You will not be able to edit your information in this form.
- 2. Scroll down to the **Access Request** table and enter your business name as registered with the DCCA in the search bar, under **Licensee Name**.
- 3. Click on the correct business name and that selection will populate in the table.
- 4. Search and select all businesses you are actively registered under.
- 5. To delete a selection, click the gray trash icon to the right of the listed business.
- 6. Once all applicable businesses are selected, click **Submit**.

| Access Request    | Click to <b>select</b> business   | 1          |        |
|-------------------|-----------------------------------|------------|--------|
| Licensee Name     |                                   | 4          |        |
| HLC Test          |                                   |            |        |
| HLC Test Business |                                   |            |        |
|                   |                                   | <b>- -</b> |        |
| HLC Test Business |                                   | Ŵ          |        |
|                   |                                   |            |        |
| Click tras        | sh icon to <b>delete</b> an entry |            |        |
|                   |                                   | SUBMIT     | CANCEL |

- 7. Your request will be sent to the System Administrator (SA) who will verify your registration status and either "Approve" or "Deny" your application.
- If approved, the SA will enter the start and expiration dates for an AA. 8.
- 9. To check the status of your request:
  - Log into your account and click the Existing Applications link i.
  - Under the App. Status column you can check the status of your ii. request. If approved, your application status will say "Completed."
- Authorized Agent Application d.

You must submit separate AA applications for each Licensee you are associated with.

- 1. This form will look similar to the initial registration form, and your information should already be populated in the shaded fields. You will not be able to edit your information in this form.
- 2. Scroll down to the table, just below the "Alternate Phone #" fields. In the search bar under "Licensee Name," enter the name of your business (as registered with the DCCA). As you type, the system will search the existing business names within LCIS.
- 3. Click on the correct business name and that selection will show in the table. You may only select ONE business per application.
- 4. Complete the remaining form fields and sections.
- 5. **NOTE:** Authorized Agents require approval by the licensee for LCIS access. There are two methods:
  - Enter the Licensee's Email address an email notification will be sent to i. this address informing the Licensee of your request; OR
  - In the attachment section, upload a signed copy of your Notification of ii. Authorized Agent (LIQ-LIC-106) form to verify your AA status.
- 6. Once all applicable businesses are selected, click Submit.

| Licensee Name   |   | Licensee Email Address |
|-----------------|---|------------------------|
| Search          | - | Licensee Email Address |
| Licensee Name   |   |                        |
|                 |   |                        |
|                 |   |                        |
|                 |   |                        |
|                 |   |                        |
|                 |   |                        |
| Acknowledgement |   |                        |

#### cnowledgement

I declare, under penalty of perjury, under the laws of the State of Hawaii and the Rules of the Liquor Commission of the City and County of Honolulu, that I am authorized to prepare this application for and on behalf of the applicant(s) hereinabove named; that I have read the foregoing application; and the statements therein set forth are true and correct.

| Name of Officer/Member/Authorized | Title       |            | Print Date |
|-----------------------------------|-------------|------------|------------|
| Agent                             | Title       | 02/08/2021 |            |
| Type Legal Name                   |             |            |            |
|                                   |             |            |            |
| First Name                        | Middle Name | Last Name  | Suffix     |
| Honolulu                          | Liquor      | Commission | Suffix     |

#### Attachment

| New O Existing      |                 |       |             |
|---------------------|-----------------|-------|-------------|
| Туре                |                 |       |             |
| Select              |                 |       | -           |
| Description         |                 |       |             |
|                     |                 |       |             |
|                     |                 |       | 10          |
| Choose File No file | e chosen        |       | Upload      |
|                     |                 |       |             |
|                     |                 |       |             |
| Application #       | File name       | Туре  | Description |
|                     | No Rows To Show |       |             |
|                     |                 |       |             |
| l l                 |                 |       | 1           |
|                     |                 |       |             |
|                     | SAVE SUBMIT C   | ANCEL |             |

- 7. If you added an email address for your licensee to approve your request, an email notification will be sent to the Licensee with the email address you provided. The Licensee will be able to click the emailed link, log into their LCIS account, review your application, and approve or deny access.
- 8. If you uploaded a signed Notification of Authorized Agent form (LIQ-LIC-106) to your online request form the LCIS SA will review and approve or deny your request.

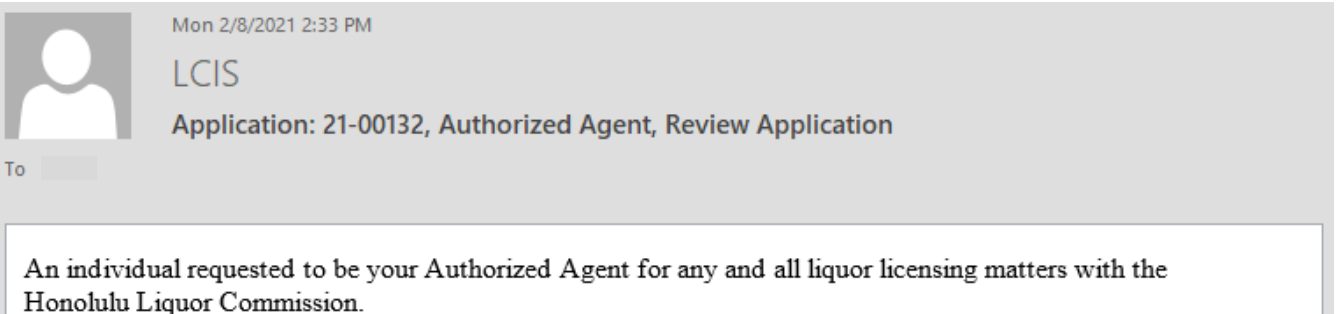

Click here to view the application to APPROVE or DENY the request.

If you have any questions, please contact the LCIS System Administrator by email at LCIS@honolulu.gov. DO NOT reply to this email.

- e. To monitor your application, click on the *Existing Applications* link.
  - 1. Check your application's status under the "App. Status" column.
    - i. Draft application/request has been <u>saved</u>
    - ii. Pending application/request has been submitted
    - iii. Submitted SA has <u>accepted</u> the application and it is under review.
    - iv. Completed application/request has been <u>approved and closed</u> If your AA request has been approved, you'll be able to see all previous and existing applications for that licensee.
    - v. Denied application/request has been <u>denied</u>

f. After your application(s) have been approved and closed by the System Administrator, the **Licensing** section of LCIS will show on your homepage.

| CITY AND COUNTY OF HONOLULU<br>Liquor Commission Information System                                                | Honolu<br>My Profile | Logout |
|----------------------------------------------------------------------------------------------------|----------------------|--------|
| Home                                                                                                    |                      |        |
| Visit http://www.honolulu.gov/liq/lcis.html for up to date information. Contact LCIS Support: LCIS@honolulu.gov or | (808) 768-73         | 336.   |
| Licensee<br>Application                                                                                            |                      |        |
| File A New Application<br>Existing Applications<br>Existing Requests<br>Existing Permits                           |                      |        |

1.4 Public/Non-Licensee Applicants

Public or Non-Licensee users may register for an LCIS account to submit the following online applications.

- a. Upon logging in, you'll see the **Application** section of LCIS.
- b. Click the *File a New Application* link to start a new application or request.

|                                                                     | olaid.gov of (000) 700-73. |        |
|---------------------------------------------------------------------|----------------------------|--------|
| Home                                                                | olulu gov or (808) 768-73  | 36     |
| CITY AND COUNTY OF HONOLULU<br>Liquor Commission Information System | Honolul<br>My Profile      | Logout |

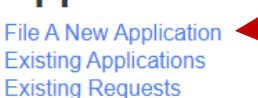

**Existing Permits** 

- c. From the **File a New Application** page, click on your desired application, select a type, and complete the form(s).
  - 1. License Application
    - i. New Liquor License
    - ii. Transfer of Liquor License
    - iii. Special Liquor License
    - iv. Special [NON-Profit] Liquor License
    - v. Catering Liquor License
    - vi. Transient Vessel Liquor License
    - vii. Temporary Liquor License (For Transfers)
    - viii. Stand-Alone Temporary Liquor License (For New)
  - 2. Other Applications: Requests
    - i. Approval of Timekeeping Record System
    - ii. Cancellation of Liquor License
    - iii. Place License in Safekeeping

- iv. Use of Tabletop Games/Gaming Devices/Entertainment Machines & Equipment
- v. Casino Entertainment
- vi. Minor Employment (under 18) Performing at Event(s)
- vii. Approval of Inventory Balancing
- viii. Trial Entertainment
- ix. Stock Transfer
- x. Cancellation or Withdrawal of Application(s)
- xi. Temporary Increase of License Premises
- xii. Temporary Reduction of License Premises
- xiii. Permanent Increase of License Premises
- xiv. Internal Renovation
- xv. Miscellaneous (e.g. Waiver of Rule, Commission Opinion, Discovery, etc.)
- 3. Other Applications: Permits
  - i. Permit A Single shipment from out-of-State (max 5 gal.)
  - ii. Permit B Unsolicited gift shipment (max 3.2 gal.)
  - iii. Permit C Household goods, including Military
  - iv. Permit D Shipment of wine and/or beer from out-of-State
  - v. Direct Wine Shipper Permit
  - vi. Sampling Permit (on Licensed Premises)
  - vii. Sampling Permit (at Trade Show / Exhibition)
  - viii. Solicitor's Permit
  - ix. Pool Buying Permit
  - x. Alcohol Permit
- 4. Other Applications: Miscellaneous
  - i. Trade/DBA Name Change
  - ii. Request for Public Information
  - iii. Other
- 5. Employee Registration (Liquor Card) Application *coming soon*

CITY AND COUNTY OF HONOLULU Liquor Commission Information System Honolulu Commission My Profile Logout

Home / File A New Application

Visit http://www.honolulu.gov/liq/lcis.html for up to date information. Contact LCIS Support: LCIS@honolulu.gov or (808) 768-7336.

# File A New Application

LICENSEE USER REQUEST FOR ACCESS LICENSE APPLICATION OTHER APPLICATIONS Authorized Agent Requests Permits Miscellaneous

EMPLOYEE REGISTRATION (LIQUOR CARD) APPLICATION

### d. Click Submit.

### 1.5 Update LCIS Account Information

a. Click on the *My Profile* link to update your account information.

| CITY AND COUNTY OF HONOLULU<br>Liquor Commission Information Syste | em Honolulu Commission<br>My Profile Logout                             |
|--------------------------------------------------------------------|-------------------------------------------------------------------------|
| Home                                                               |                                                                         |
| Visit http://www.honolulu.gov/liq/lcis.html for up to date         | information. Contact LCIS Support: LCIS@honoluly.gov or (808) 768-7336. |
| Application                                                        |                                                                         |
| File A New Application                                             |                                                                         |
| Existing Applications                                              |                                                                         |
| Existing Permits                                                   |                                                                         |

- b. Update your account by overwriting any existing information in the non-shaded fields, and click **Save**.
  - 1. Users will not be able to change their names first, middle, last, or suffix (in the shaded fields).

| My Profile<br>Username<br>2TestUM2821                                                                                                    |                        | Overwrite any non-shaded fields with updated information. |                        |                        |
|----------------------------------------------------------------------------------------------------|------------------------|-----------------------------------------------------------|------------------------|------------------------|
| Email Address                                                                                                    |                        |                                                           |                        |                        |
| LCIS@honolulu.gov                                                                                                    | 4                      |                                                           |                        |                        |
| First Name                                                                                                    | Middle name            | Last Name                                                 |                        | Suffix                 |
| Honolulu                                                                                                    | Liquor                 | Commission                                                | n 📐                    |                        |
| Position Title                                                                                                    |                        |                                                           |                        |                        |
| Tester                                                                                                    |                        | Cha                                                       | ded fielde             | connat ha              |
| Mailing Attention                                                                                                    |                        | Sna                                                       | ated helds             | <u>cannol</u> be       |
| Attention                                                                                                    |                        | upu                                                       | aleu                   |                        |
|                                                                                                    |                        |                                                           |                        |                        |
| Mailing Address                                                                                                    |                        |                                                           |                        |                        |
| Mailing Address<br>711 Kapiolani Blvd                                                                                                    |                        |                                                           |                        |                        |
| Mailing Address<br>711 Kapiolani Blvd<br>Street 2                                                                                            |                        | State                                                     | z                      | Zip Code               |
| Mailing Address<br>711 Kapiolani Blvd<br>Street 2<br>Honolulu                                                                                |                        | State                                                     | 2                      | Zip Code<br>96813      |
| Mailing Address<br>711 Kapiolani Blvd<br>Street 2<br>Honolulu<br>Business Phone #                                                            |                        | State                                                     | 2                      | Zip Code<br>96813      |
| Mailing Address<br>711 Kapiolani Blvd<br>Street 2<br>Honolulu<br>Business Phone #<br>808                                                     | 7687300                | State<br>HI                                               | Extension              | Zip Code<br>96813      |
| Mailing Address<br>711 Kapiolani Blvd<br>Street 2<br>Honolulu<br>Business Phone #<br>808<br>Mobile Phone #                                   | 7687300                | State<br>HI                                               | Extension              | Zip Code<br>96813      |
| Mailing Address<br>711 Kapiolani Blvd<br>Street 2<br>Honolulu<br>Business Phone #<br>808<br>Mobile Phone #<br>Area Code                      | 7687300<br>Phone Numb  | State<br>HI                                               | Extension              | Zip Code<br>96813      |
| Mailing Address<br>711 Kapiolani Blvd<br>Street 2<br>Honolulu<br>Business Phone #<br>808<br>Mobile Phone #<br>Area Code<br>Alternate Phone # | 7687300<br>Phone Numbr | State<br>HI<br>er                                         | Extension<br>Extension | Zip Code<br>96813<br>1 |

#### 1.6 Logout

Click the **Logout** button located at the top right-hand corner of your web-browser screen.